# **Configure a Site-to-Site IPSec IKEv1 Tunnel Between ASA and Cisco IOS XE Router**

## Contents

| Introduction                                                         |
|----------------------------------------------------------------------|
| Prerequisites                                                        |
| Requirements                                                         |
| Components Used                                                      |
| Configure                                                            |
| Network Diagram                                                      |
| ASA Configuration                                                    |
| Configure the ASA Interfaces                                         |
| Configure the IKEv1 Policy and Enable IKEv1 on the Outside Interface |
| Configure the Tunnel Group (LAN-to-LAN Connection Profile)           |
| Configure the ACL for the VPN Traffic of Interest                    |
| Configure a NAT Exemption                                            |
| Configure the IKEv1 Transform Set                                    |
| Configure a Crypto Map and Apply it to an Interface                  |
| ASA Final Configuration                                              |
| Cisco IOS XE Router CLI Configuration                                |
| Configure the Interfaces                                             |
| Configure the ISAKMP (IKEv1) Policy                                  |
| Configure a Crypto ISAKMP Key                                        |
| Configure an ACL for VPN Traffic of Interest                         |
| Configure a NAT Exemption                                            |
| Configure a Transform Set                                            |
| Configure a Crypto Map and Apply it to an Interface                  |
| Cisco IOS XE Final Configuration                                     |
| Verify                                                               |
| Phase 1 Verification                                                 |
| Phase 2 Verification                                                 |
| Phase 1 and 2 Verification                                           |
| Troubleshoot                                                         |
| IPSec LAN-to-LAN Checker Tool                                        |
| ASA Debugs                                                           |
| Cisco IOS XE Router Debugs                                           |
| References                                                           |

# Introduction

This document describes how to configure a site-to-site IKEv1 tunnel via the CLI between a Cisco ASA and

a router that runs Cisco IOS XE software.

# Prerequisites

## Requirements

Cisco recommends that you have knowledge of these topics:

- Cisco IOS XE
- Cisco Adaptive Security Appliance (ASA)
- General IPSec concepts

## **Components Used**

The information in this document is based on these software and hardware versions:

- Cisco ASAv running ciscosoftware Version 9.20(2)2
- Cisco CSRv running Cisco IOS XE software Version 17.03.03

The information in this document was created from the devices in a specific lab environment. All of the devices used in this document started with a cleared (default) configuration. If your network is live, ensure that you understand the potential impact of any command.

# Configure

This section describes how to complete the ASA and Cisco IOS XE router CLI configurations.

## **Network Diagram**

The information in this document uses this network setup:

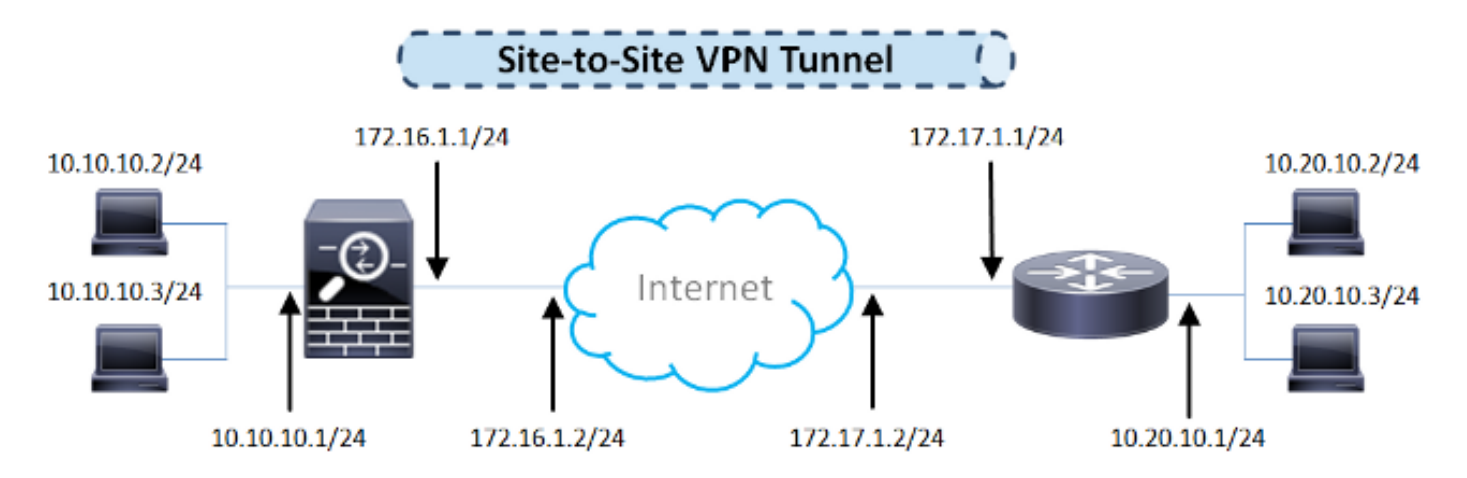

## **ASA Configuration**

## **Configure the ASA Interfaces**

If the ASA interfaces are not configured, ensure that you configure at least the IP addresses, interface names, and the security-levels:

```
interface GigabitEthernet0/0
nameif outside
security-level 0
 ip address 172.16.1.1 255.255.255.0
I
interface GigabitEthernet0/1
nameif inside
security-level 100
 ip address 10.10.10.1 255.255.255.0
```

**Note**: Ensure that there is connectivity to both the internal and external networks, especially to the remote peer that is used in order to establish a site-to-site VPN tunnel. You can use a ping in order to verify basic connectivity.

#### Configure the IKEv1 Policy and Enable IKEv1 on the Outside Interface

In order to configure the Internet Security Association and Key Management Protocol (ISAKMP) policies for the IPSec Internet Key Exchange Version 1 (IKEv1) connections, enter the crypto ikev1 policy <priority> command:

<#root>

crypto ikev1 policy 10

authentication pre-share encryption aes-256 hash sha group 14 lifetime 86400

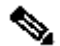

**Note:** An IKEv1 policy match exists when both of the policies from the two peers contain the same authentication, encryption, hash, and Diffie-Hellman parameter values. For IKEv1, the remote peer policy must also specify a lifetime less than or equal to the lifetime in the policy that the initiator sends. If the lifetimes are not identical, then the ASA uses the shorter lifetime.

**Note:** If you do not specify a value for a given policy parameter, the default value is applied.

You must enable IKEv1 on the interface that terminates the VPN tunnel. Typically, this is the outside (or public) interface. In order to enable IKEv1, enter the crypto ikev1 enable <interface-name> command in global configuration mode:

<#root>

crypto ikev1 enable outside

#### **Configure the Tunnel Group (LAN-to-LAN Connection Profile)**

For a LAN-to-LAN tunnel, the connection profile type is ipsec-121 . In order to configure the IKEv1 preshared key, enter the tunnel-group ipsec-attributes configuration mode:

tunnel-group 172.17.1.1 type ipsec-121 tunnel-group 172.17.1.1 ipsec-attributes ikev1 pre-shared-key cisco123

#### **Configure the ACL for the VPN Traffic of Interest**

The ASA uses Access Control Lists (ACLs) in order to differentiate the traffic that must be protected with IPSec encryption from the traffic that does not require protection. It protects the outbound packets that match a permit Application Control Engine (ACE) and ensures that the inbound packets that match a permit ACE have protection.

<#root> object-group network local-network network-object 10.10.10.0 255.255.255.0 object-group network remote-network network-object 10.20.10.0 255.255.255.0 access-list asa-router-vpn extended permit ip object-group local-network object-group remote-network

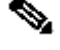

Note: An ACL for VPN traffic uses the source and destination IP addresses after Network Address Translation (NAT).

**Note:** An ACL for VPN traffic must be mirrored on both of the VPN peers.

**Note:** If there is a need to add a new subnet to the protected traffic, simply add a subnet/host to the respective object group and complete a mirror change on the remote VPN peer.

#### **Configure a NAT Exemption**

**Note**: The configuration that is described in this section is optional.

Typically, there must be no NAT performed on the VPN traffic. In order to exempt that traffic, you must create an identity NAT rule. The identity NAT rule simply translates an address to the same address.

<#root>

nat (inside,outside) source static

local-network local-network

destination static

```
remote-network remote-network
```

no-proxy-arp route-lookup

#### **Configure the IKEv1 Transform Set**

An IKEv1 transform set is a combination of security protocols and algorithms that define the way that the ASA protects data. During IPSec Security Association (SA) negotiations, the peers must identify a transform set or proposal that is the same for both of the peers. The ASA then applies the matched transform set or proposal in order to create an SA that protects data flows in the access list for that crypto map.

In order to configure the IKEv1 transform set, enter the crypto ipsec ikev1 transform-set command:

<#root>

crypto ipsec ikev1 transform-set ESP-AES256-SHA esp-aes-256 esp-sha-hmac

#### Configure a Crypto Map and Apply it to an Interface

A crypto map defines an IPSec policy to be negotiated in the IPSec SA and includes:

- An access list in order to identify the packets that the IPSec connection permits and protects
- Peer identification
- A local address for the IPSec traffic

- The IKEv1 transform sets
- Perfect Forward Secrecy (Optional)

Here is an example:

```
crypto map outside_map 10 match address asa-router-vpn
crypto map outside_map 10 set peer 172.17.1.1
crypto map outside_map 10 set ikev1 transform-set ESP-AES256-SHA
```

You can then apply the crypto map to the interface:

<#root>

crypto map outside\_map interface outside

#### **ASA Final Configuration**

Here is the final configuration of the ASA:

```
interface GigabitEthernet0/0
nameif outside
security-level 0
 ip address 172.16.1.1 255.255.255.0
!
interface GigabitEthernet0/1
nameif inside
security-level 100
 ip address 10.10.10.1 255.255.255.0
I
object-group network local-network
network-object 10.10.10.0 255.255.255.0
object-group network remote-network
network-object 10.20.10.0 255.255.255.0
!
access-list asa-router-vpn extended permit ip object-group local-network
object-group remote-network
ï
nat (inside, outside) source static local-network local-network destination
static remote-network remote-network no-proxy-arp route-lookup
I
crypto ikev1 policy 10
 authentication pre-share
encryption aes-256
hash sha
 group 14
```

```
lifetime 86400
!
crypto ikev1 enable outside
!
crypto ipsec ikev1 transform-set ESP-AES256-SHA esp-aes-256 esp-sha-hmac
!
crypto map outside_map 10 match address asa-router-vpn
crypto map outside_map 10 set peer 172.17.1.1
crypto map outside_map 10 set ikev1 transform-set ESP-AES256-SHA
crypto map outside_map interface outside
!
tunnel-group 172.17.1.1 type ipsec-121
tunnel-group 172.17.1.1 ipsec-attributes
ikev1 pre-shared-key cisco123
!
```

## **Cisco IOS XE Router CLI Configuration**

#### **Configure the Interfaces**

If the Cisco IOS XE router interfaces are not yet configured, then at least the LAN and WAN interfaces must be configured. Here is an example:

```
interface GigabitEthernet0/0
ip address 172.17.1.1 255.255.255.0
no shutdown
!
interface GigabitEthernet0/1
ip address 10.20.10.1 255.255.255.0
no shutdown
```

Ensure that there is connectivity to both the internal and external networks, especially to the remote peer that is used in order to establish a site-to-site VPN tunnel. You can use a ping in order to verify basic connectivity.

#### Configure the ISAKMP (IKEv1) Policy

In order to configure the ISAKMP policies for the IKEv1 connections, enter the crypto isakmp policy <priority> command in global configuration mode. Here is an example:

<#root>

crypto isakmp policy 10

encryption aes 256 hash sha **Note:** You can configure multiple IKE policies on each peer that participates in IPSec. When the IKE negotiation begins, it attempts to find a common policy that is configured on both of the peers, and it starts with the highest priority policies that are specified on the remote peer.

#### **Configure a Crypto ISAKMP Key**

In order to configure a preshared authentication key, enter the crypto isakmp key command in global configuration mode:

<#root>

```
crypto isakmp key ciscol23 address 172.16.1.1
```

#### Configure an ACL for VPN Traffic of Interest

Use the extended or named access list in order to specify the traffic that must be protected by encryption. Here is an example:

```
access-list 110 remark Interesting traffic access-list
access-list 110 permit ip 10.20.10.0 0.0.0.255 10.10.10.0 0.0.0.255
```

**Note:** An ACL for VPN traffic uses the source and destination IP addresses after NAT.

**Note:** An ACL for VPN traffic must be mirrored on both of the VPN peers.

#### **Configure a NAT Exemption**

**Note**: The configuration that is described in this section is optional.

Typically, there must be no NAT performed on the VPN traffic. If the NAT overload is used, then a routemap must be used in order to exempt the VPN traffic of interest from translation. Notice that in the accesslist that is used in the route-map, the VPN traffic of interest must be denied. access-list 111 deny ip 10.20.10.0 0.0.0.255 10.10.10.0 0.0.0.255 access-list 111 permit ip 10.20.10.0 0.0.0.255 any route-map nonat permit 10 match ip address 111

ip nat inside source route-map nonat interface GigabitEthernetO/O overload

#### **Configure a Transform Set**

In order to define an IPSec transform set (an acceptable combination of security protocols and algorithms), enter the crypto ipsec transform-set command in global configuration mode. Here is an example:

<#root>

crypto ipsec transform-set ESP-AES256-SHA esp-aes 256 esp-sha-hmac

mode tunnel

#### Configure a Crypto Map and Apply it to an Interface

In order to create or modify a crypto map entry and enter the crypto map configuration mode, enter the **crypto map** global configuration command. In order for the crypto map entry to be complete, there are some aspects that must be defined at a minimum:

- The IPsec peers to which the protected traffic can be forwarded must be defined. These are the peers with which an SA can be established. In order to specify an IPSec peer in a crypto map entry, enter the set peer command.
- The transform sets that are acceptable for use with the protected traffic must be defined. In order to specify the transform sets that can be used with the crypto map entry, enter the set transform-set command.
- The traffic that must be protected must be defined. In order to specify an extended access list for a crypto map entry, enter the match address command.

Here is an example:

<#root>

crypto map outside\_map 10 ipsec-isakmp

set peer 172.16.1.1
set transform-set ESP-AES256-SHA
match address 110

The final step is to apply the previously defined crypto map set to an interface. In order to apply this, enter the crypto map interface configuration command:

<#root>

interface GigabitEthernet0/0

crypto map outside\_map

#### **Cisco IOS XE Final Configuration**

Here is the final Cisco IOS XE router CLI configuration:

```
crypto isakmp policy 10
encryption aes 256
authentication pre-share
group 14
crypto isakmp key cisco123 address 172.16.1.1
I
crypto ipsec transform-set ESP-AES256-SHA esp-aes 256 esp-sha-hmac
mode tunnel
I
crypto map outside_map 10 ipsec-isakmp
set peer 172.16.1.1
set transform-set ESP-AES256-SHA
match address 110
I
interface GigabitEthernet0/0
ip address 172.17.1.1 255.255.255.0
ip nat outside
ip virtual-reassembly in
 duplex auto
 speed auto
 crypto map outside_map
I
interface GigabitEthernet0/1
ip address 10.20.10.1 255.255.255.0
ip nat inside
ip virtual-reassembly in
duplex auto
speed auto
!
ip nat inside source route-map nonat interface GigabitEthernet0/0 overload
1
route-map nonat permit 10
match ip address 111
!
access-list 110 remark Interesting traffic access-list
access-list 110 permit ip 10.20.10.0 0.0.0.255 10.10.10.0 0.0.0.255
access-list 111 remark NAT exemption access-list
```

# Verify

Before you verify whether the tunnel is up and that it passes the traffic, you must ensure that the traffic of interest is sent toward either the ASA or the Cisco IOS XE router.

**Note:** On the ASA, the packet-tracer tool that matches the traffic of interest can be used in order to initiate the IPSec tunnel (such as packet-tracer input inside tcp 10.10.10 12345 10.20.10.10 80 detailed for example).

## **Phase 1 Verification**

In order to verify whether IKEv1 Phase 1 is up on the ASA, enter the **show crypto isakmp sa** command. The expected output is to see the MM\_ACTIVE state:

```
<#root>
ciscoasa#
show crypto isakmp sa
IKEv1 SAs:
   Active SA: 1
   Rekey SA: 0 (A tunnel will report 1 Active and 1 Rekey SA during rekey)
Total IKE SA: 1
   IKE Peer: 172.17.1.1
1
   Type
          : L2L
                             Role : responder
                             State : MM_ACTIVE
    Rekey
          : no
There are no IKEv2 SAs
ciscoasa#
```

In order to verify whether the IKEv1 Phase 1 is up on the Cisco IOS XE, enter the show crypto isakmp sa command. The expected output is to see the ACTIVE state:

<#root>

Router#

show crypto isakmp sa

IPv4 Crypto ISAKMP SA dst src state conn-id status 172.16.1.1 172.17.1.1 QM\_IDLE 2003 ACTIVE

IPv6 Crypto ISAKMP SA

Router#

#### **Phase 2 Verification**

In order to verify whether IKEv1 Phase 2 is up on the ASA, enter the show crypto ipsec sa command. The expected output is to see both the inbound and outbound Security Parameter Index (SPI). If the traffic passes through the tunnel, you must see the encaps/decaps counters increment.

**Note:** For each ACL entry, a separate inbound/outbound SA is created, which can result in a long show crypto ipsec sa command output (dependent upon the number of ACE entries in the crypto ACL).

Here is an example:

```
<#root>
ciscoasa#
show crypto ipsec sa peer 172.17.1.1
peer address: 172.17.1.1
    Crypto map tag: outside_map, seq num: 10, local addr: 172.16.1.1
access-list asa-router-vpn extended permit ip 10.10.10.0 255.255.255.0
   10.20.10.0 255.255.255.0
      local ident (addr/mask/prot/port): (10.10.10.0/255.255.255.0/0/0)
      remote ident (addr/mask/prot/port): (10.20.10.0/255.255.255.0/0/0)
      current_peer: 172.17.1.1
#pkts encaps: 989, #pkts encrypt: 989, #pkts digest: 989
#pkts decaps: 989, #pkts decrypt: 989, #pkts verify: 989
#pkts compressed: 0, #pkts decompressed: 0
#pkts not compressed: 989, #pkts comp failed: 0, #pkts decomp failed: 0
#pre-frag successes: 0, #pre-frag failures: 0, #fragments created: 0
#PMTUs sent: 0, #PMTUs rcvd: 0, #decapsulated frgs needing reassembly: 0
#TFC rcvd: 0, #TFC sent: 0
#Valid ICMP Errors rcvd: 0, #Invalid ICMP Errors rcvd: 0
#send errors: 0, #recv errors: 0
local crypto endpt.: 172.16.1.1/0, remote crypto endpt.: 172.17.1.1/0
path mtu 1500, ipsec overhead 74(44), media mtu 1500
PMTU time remaining (sec): 0, DF policy: copy-df
ICMP error validation: disabled, TFC packets: disabled
current outbound spi: 5397114D
current inbound spi : 9B592959
inbound esp sas:
spi: 0x9B592959 (2606311769)
```

SA State: active transform: esp-aes-256 esp-sha-hmac no compression in use settings ={L2L, Tunnel, IKEv1, } slot: 0, conn\_id: 2, crypto-map: outside\_map sa timing: remaining key lifetime (kB/sec): (4373903/3357) IV size: 16 bytes replay detection support: Y Anti replay bitmap: 0xFFFFFFF 0xFFFFD7FF

outbound esp sas: spi: 0x5397114D (1402409293) SA State: active transform: esp-aes-256 esp-sha-hmac no compression in use settings ={L2L, Tunnel, IKEv1, } slot: 0, conn\_id: 2, crypto-map: outside\_map sa timing: remaining key lifetime (kB/sec): (4373903/3357) IV size: 16 bytes replay detection support: Y Anti replay bitmap: 0x00000000 0x00000001

ciscoasa#

In order to verify whether IKEv1 Phase 2 is up on the Cisco IOS XE, enter the show crypto ipsec sa command. The expected output is to see both the inbound and outbound SPI. If the traffic passes through the tunnel, you must see the encaps/decaps counters increment.

Here is an example:

<#root>

Router#

show crypto ipsec sa peer 172.16.1.1

interface: GigabitEthernet0/0
 Crypto map tag: outside\_map, local addr 172.17.1.1

protected vrf: (none) local ident (addr/mask/prot/port): (10.20.10.0/255.255.255.0/0/0) remote ident (addr/mask/prot/port): (10.10.10.0/255.255.255.0/0/0) current\_peer 172.16.1.1 port 500 PERMIT, flags={origin\_is\_acl,} #pkts encaps: 989, #pkts encrypt: 989, #pkts digest: 989 #pkts decaps: 989, #pkts decrypt: 989, #pkts verify: 989 #pkts compressed: 0, #pkts decompressed: 0 #pkts not compressed: 0, #pkts compr. failed: 0 #pkts not decompressed: 0, #pkts decompress failed: 0 #send errors 0, #recv errors 0

local crypto endpt.: 172.17.1.1, remote crypto endpt.: 172.16.1.1
plaintext mtu 1438, path mtu 1500, ip mtu 1500, ip mtu idb GigabitEthernet3
current outbound spi: 0x9B592959(2606311769)
PFS (Y/N): N, DH group: none

```
inbound esp sas:
spi: 0x5397114D(1402409293)
transform: esp-256-aes esp-sha-hmac ,
in use settings ={Tunnel, }
conn id: 2003, flow_id: CSR:3, sibling_flags FFFFFFF80004048, crypto map: outside_map
sa timing: remaining key lifetime (k/sec): (4607857/3385)
IV size: 16 bytes
replay detection support: Y
Status: ACTIVE(ACTIVE)
inbound ah sas:
inbound pcp sas:
outbound esp sas:
spi: 0x9B592959(2606311769)
transform: esp-256-aes esp-sha-hmac,
in use settings ={Tunnel, }
conn id: 2004, flow_id: CSR:4, sibling_flags FFFFFFF80004048, crypto map: outside_map
sa timing: remaining key lifetime (k/sec): (4607901/3385)
IV size: 16 bytes
replay detection support: Y
Status: ACTIVE(ACTIVE)
outbound ah sas:
outbound pcp sas:
Router#
```

#### Phase 1 and 2 Verification

This section describes the commands that you can use on the ASA or Cisco IOS XE in order to verify the details for both Phases 1 and 2.

Enter the show vpn-sessiondb command on the ASA for verification:

<#root>

ciscoasa#

show vpn-sessiondb detail 121 filter ipaddress 172.17.1.1

Session Type: LAN-to-LAN Detailed

Connection : 172.17.1.1 Index : 2 IP Addr : 172.17.1.1 Protocol : IKEv1 IPsec Encryption : IKEv1: (1)AES256 IPsec: (1)AES256 Hashing : IKEv1: (1)SHA1 IPsec: (1)SHA1 Bytes Tx : 98900 Bytes Rx : 134504 Login Time : 06:15:52 UTC Fri Sep 6 2024 Duration : 0h:15m:07s IKEv1 Tunnels: 1 IPsec Tunnels: 1 IKEv1: Tunnel ID : 2.1 UDP Src Port : 500 UDP Dst Port : 500 IKE Neg Mode : Main Auth Mode : preSharedKeys : SHA1 Encryption : AES256 Hashing Rekey Int (T): 86400 Seconds Rekey Left(T): 84093 Seconds D/H Group : 14 Filter Name : IPsec: Tunnel ID : 2.2 Local Addr : 10.10.10.0/255.255.255.0/0/0 Remote Addr : 10.20.10.0/255.255.255.0/0/0 Encryption : AES256 Hashing : SHA1 Encapsulation: Tunnel Rekey Int (T): 3600 Seconds Rekey Left(T): 3293 Seconds Rekey Int (D): 4608000 K-Bytes Rekey Left(D): 4607901 K-Bytes Idle Time Out: 30 Minutes Idle TO Left : 26 Minutes Bytes Tx : 98900 Bytes Rx : 134504 Pkts Rx Pkts Tx : 989 : 989 NAC: Reval Int (T): 0 Seconds Reval Left(T): 0 Seconds SQ Int (T) : 0 Seconds EoU Age(T) : 309 Seconds Hold Left (T): 0 Seconds Posture Token: Redirect URL : ciscoasa#

Enter the show crypto session command on the Cisco IOS XE for verification:

<#root>

Router#

show crypto session remote 172.16.1.1 detail

Crypto session current status

Code: C - IKE Configuration mode, D - Dead Peer Detection K - Keepalives, N - NAT-traversal, T - cTCP encapsulation X - IKE Extended Authentication, F - IKE Fragmentation

```
Active SAs: 2, origin: crypto map
Inbound: #pkts dec'ed 989 drop 0 life (KB/Sec) 4449870/3383
Outbound: #pkts enc'ed 989 drop 0 life (KB/Sec) 4449868/3383
```

Router#

# Troubleshoot

This section provides information that you can use in order to troubleshoot your configuration.

Note: Refer to the <u>Important Information on Debug Commands</u> and <u>IP Security Troubleshooting -</u> <u>Understanding and Using debug Commands</u> Cisco documents before you use debug commands.

## **IPSec LAN-to-LAN Checker Tool**

In order to automatically verify whether the IPSec LAN-to-LAN configuration between the ASA and Cisco IOS XE is valid, you can use the <u>IPSec LAN-to-LANChecker</u> tool. The tool is designed so that it accepts a show tech or show running-config command from either an ASA or Cisco IOS XE router. It examines the configuration and attempts to detect whether a crypto map-based LAN-to-LAN IPSec tunnel is configured. If configured, it performs a multi-point check of the configuration and highlights any configuration errors and settings for the tunnel that would be negotiated.

## **ASA Debugs**

In order to troubleshoot IPSec IKEv1 tunnel negotiation on an ASA firewall, you can use these debug commands:

<#root>

debug crypto ipsec 127 debug crypto isakmp 127 debug ike-common 10

**Note:** If the number of VPN tunnels on the ASA is significant, the debug crypto condition peer A.B.C.D command must be used before you enable the debugs in order to limit the debug outputs to include only the specified peer.

## **Cisco IOS XE Router Debugs**

In order to troubleshoot IPSec IKEv1 tunnel negotiation on a Cisco IOS XE router, you can use these debug commands:

**Note:** If the number of VPN tunnels on the Cisco IOS XE is significant, the debug crypto condition peer ipv4 A.B.C.D must be used before you enable the debugs in order to limit the debug outputs to include only the specified peer.

**Tip:** Refer to the <u>Most Common L2L and Remote Access IPSec VPN Troubleshooting Solutions</u> Cisco document for more information about how to troubleshoot a site-to-site VPN.

## References

- Important Information on Debug Commands
- <u>IP Security Troubleshooting Understanding and Using debug Commands</u>
- Most Common L2L and Remote Access IPSec VPN Troubleshooting Solutions
- IPSec LAN-to-LAN Checker
- <u>Technical Support & Documentation Cisco Systems</u>